# ELAWARE. EXCHANGE

Approval Notifications and Reminders Revised 04/11/23

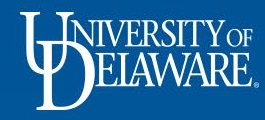

## **Approval Notifications and Reminders**

- UD Exchange will send daily reminders to ensure timely approval of requisitions, change requests, and vouchers.
- This guide will illustrate how to manage email notifications you receive as an Approver.

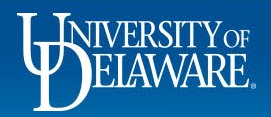

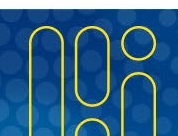

# Initial Approval Notification

UDExchange@jaggaer.com +----

New Pending Approval for Voucher# 10000603

Notifications are sent from UDExchange@jaggaer.com

Notifications from the test site looks different from the production site in image and coloring.

### **EXCHANGE**

TEST SITE

#### Sammy Substitute Approval Request for Voucher# 10000603

Dear Sammy Substitute,

The Voucher listed below has been submitted for your approval.

WARNING: Your approval code is not set up in your profile, so you are not allowed to take action on this Voucher via email. Action must be taken in your organization's site. You may log into the application to set the approval code in your user profile.

#### Summary

Folder: Voucher Owner: Voucher No.: No. of line items:

Sammy Substitute er Owner: Sammy Substitute er No.: 10000603 line items: 1

TOTAL:

3,120.00 USD

Wording will vary depending on whether approval is required for a requisition, change request or voucher.

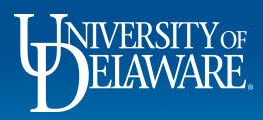

This warning lets you

your approval code in

your UDX profile.

UDX to approve.

know you cannot approve

via email until you set up

You will need to log into

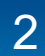

# Approval Reminder Notifications

Reminder notifications are sent daily at or around 6 AM

Tue 3/2/2021 6:02 AM

UDExchange@jaggaer.com

\*\*\*ATTENTION REQUIRED\*\*\* You have requisition(s) pending for approval

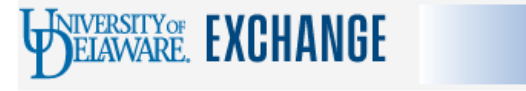

Re: Reminder for requisition(s) pending approval in workflow step Folder: Non-PO Payment Approval

TEST SITE

Dear Sammy Substitute,

The following requisition(s) are in a shared folder pending for approval:-

Requisition # 3070274 entry submitted since 10/8/2020

Requisition # 3039845 entry submitted since 9/9/2020

Requisition # 3045984 entry submitted since 9/9/2020

Requisition # 3047308 entry submitted since 9/4/2020

Requisition # 3052200 entry submitted since 9/11/2020

Approvals reminders are "batched". You will receive one email for requisitions assigned to you for approval, one for all requisitions in a shared approval folder, etc.

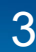

# **Changing Approval Notifications**

### There are two options for reducing approval notifications:

- Placing the document (requisition, voucher, etc.) on hold in UDX disables the Approval *Reminder* Notification for that document. This is the preferred option, ensuring that you receive the initial Approval Notification that will allow you the option to approve via email if you wish.
- Turning off the approval notifications in your UDX Profile disables *both* the *Initial* Approval Notification *and* the Approval *Reminder* Notifications. You will need to adjust your approval notification settings for each type of document (requisition, voucher, etc.). This is only recommended for users who are in UD Exchange for much of their daily work. Because you will not receive email notifications, you will no longer have the option to approve via email.

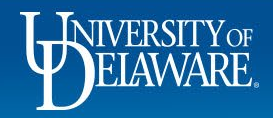

### **Placing Documents on Hold**

- As an Approver in UD Exchange, there may be situations where you are not ready to approve a document because you are waiting for more information.
- In the following example, you don't want to approve the requisition yet, and you also don't want another approver to take action from the shared approval folder.
- Placing the requisition on hold with a comment will let everyone know why you are not taking action yet and will also stop daily reminder emails about the pending approval.

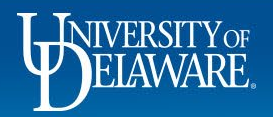

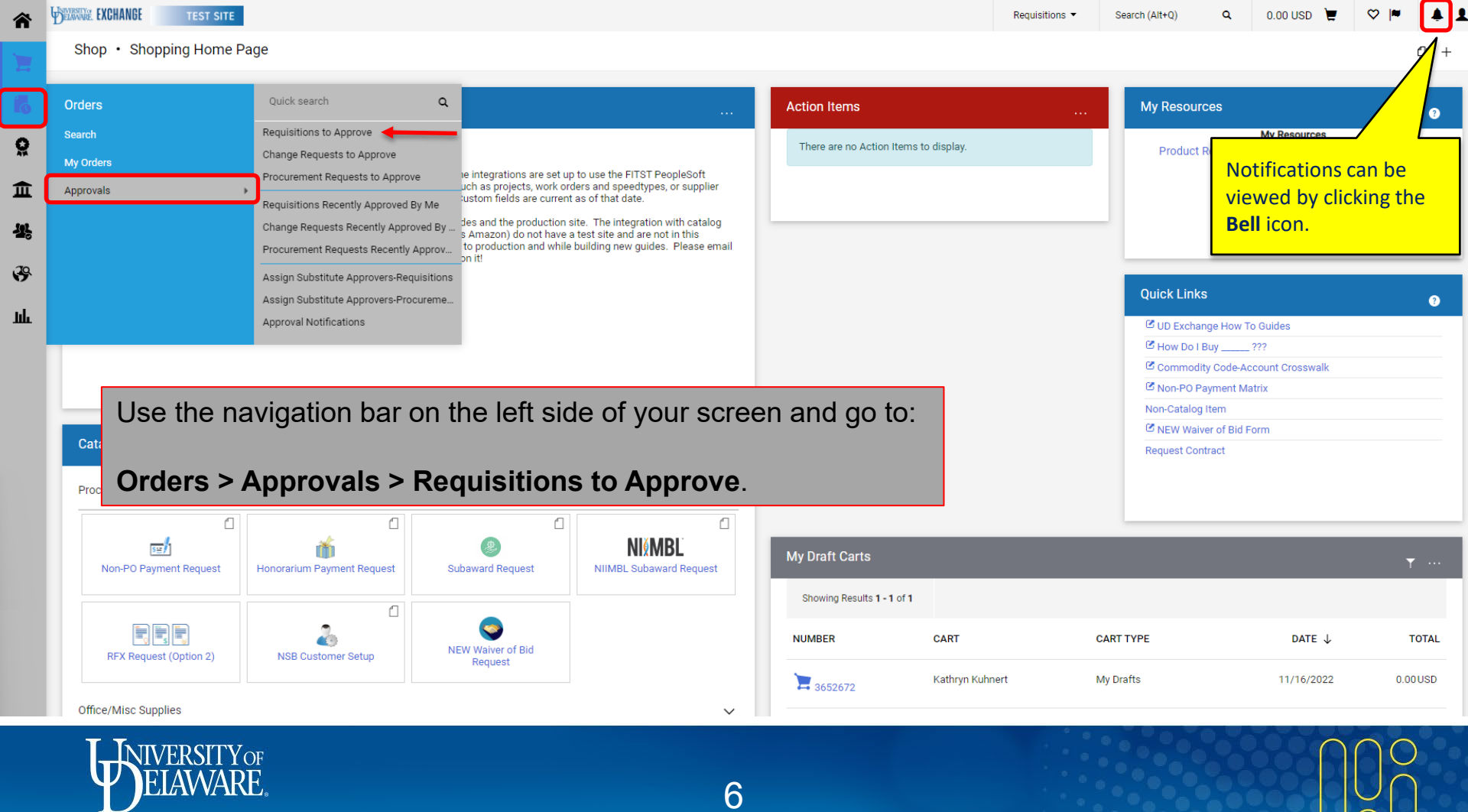

| EXCHANGE TEST SITE                                                                                                    |                                            |                                                                                                    |                                                                                                    |                                                                                         |                                                                                                    |                                                                                    |                                        |                     |
|----------------------------------------------------------------------------------------------------|--------------------------------------------|----------------------------------------------------------------------------------------------------|----------------------------------------------------------------------------------------------------|-----------------------------------------------------------------------------------------|----------------------------------------------------------------------------------------------------|------------------------------------------------------------------------------------|----------------------------------------|---------------------|
| provals                                                                                                    |                                            |                                                                                                    |                                                                                                    |                                                                                         |                                                                                                    |                                                                                    | 💰 🚷 Subm                               | nit Date Newest Fir |
| quisitions 9 Purchase Order                                                                                                    | Change Requests                            | Vouchers 10 Procure                                                                                                    | ement Requests Contract Requests                                                                                | AP Requests Sourcir                                                                     | ng Event Requests Supplier                                                                                                    | r Requests                                                                         |                                        |                     |
| Ir Selections                                                                                                    | ¢                                          | Showing Results 1 - 9 of 9                                                                                                    | Display 20 🔻                                                                                                    |                                                                                         |                                                                                                    |                                                                                    |                                        |                     |
| Date Range                                                                                                    |                                            | REQUISITION NO.                                                                                                    | SUPPLIERS                                                                                                    | ASSIGNED APPROVER                                                                       | PR DATE/TIME                                                                                                    | REQUISITIONER                                                                      | AMOUNT                                 |                     |
| All Dates                                                                                                    | ~                                          | 3523210                                                                                                    | TRI-STATE CARPET INC                                                                                            | Margot Martin                                                                           | 5/19/2022 2:54 PM                                                                                                    | Jennifer Simms                                                                     | 9,880.00 USD                           | 0 Ľ                 |
| /iew Approvals For<br>My Approvals                                                                                                    | ~                                          | Requisition Name<br>No. of line items<br>This PR has notes                                                                                                    | Non Catalog Test<br>2<br>~                                                                                      | Folders                                                                                 | 340 Days in folder [My PR A                                                                                                    | pprovals]                                                                          |                                        |                     |
|                                                                                                    |                                            |                                                                                                    |                                                                                                    |                                                                                         |                                                                                                    |                                                                                    |                                        |                     |
| supplier bome centers in <b>Assign</b>                                                                                                    | equisition<br>name will<br>n <b>ed App</b> | is assigned<br>appear in th<br><b>rover</b> colum                                                                                                    | to you,<br>e <sup>it</sup><br>in                                                                                | Margot Martin<br>Folders                                                                | 5/5/2022 4:21 PM<br>360 Days in folder [My PR A                                                                                                    | Kristen Pickering<br>pprovals]                                                     | 600.00 USD                             | Ľ                   |
| ers If a Re<br>supplier your n<br>owe's home centers in<br>astenal company<br>bfortify inc                                                                                                    | equisition<br>name will<br>n <b>ed App</b> | appear in the <b>rover</b> colum                                                                                                    | to you,<br>e<br>in<br>NCURA                                                                                     | Margot Martin<br>Folders<br>Margot Martin                                               | 5/5/2022 4:21 PM<br>360 Days in folder [My PR A<br>10/30/2020 3:07 PM                                                                                     | Kristen Pickering<br>pprovals]<br>Rachel Requester                                 | 600.00 USD<br>190.00 USD               | C<br>0 C            |
| ers If a Re<br>your r<br>your r<br>yours home centers in<br>astenal company<br>astenal company<br>sofortify inc<br>noura<br>Philip Rosenau company inc<br>see all Supplier   Select Multiple [2] | equisition<br>name will<br>ned App         | appear in the<br>appear in the<br>prover column<br>3100253<br>Requisition Name<br>No. of line items<br>This PR has notes                                                   | to you,<br>e<br>it<br>n<br>NCURA Membership Dues                                                                | Margot Martin<br>Folders<br>Margot Martin<br>Folders                                    | 5/5/2022 4:21 PM<br>360 Days in folder [My PR A<br>10/30/2020 3:07 PM<br>872 Days in folder [My PR A                                                      | Kristen Pickering pprovals] Rachel Requester pprovals]                             | 600.00 USD                             | C<br>0 C            |
| ers If a Re<br>your r<br>your shome centers in<br>Astenal company<br>BoFortify Inc<br>Noura<br>Philip Rosenau company Inc<br>see all Supplier   Select Multiple [2]                              | equisition<br>name will<br>ned App         | appear in the<br>prover column<br>3100253<br>Requisition Name<br>No. of line items<br>This PR has notes<br>3089544                                                         | to you,<br>e<br>it<br>it<br>NCURA Membership Dues<br>1<br>·~<br>PHILIP ROSENAU COMPANY INC                      | Margot Martin Folders Margot Martin Folders Margot Martin Margot Martin                 | 5/5/2022 4:21 PM<br>360 Days in folder [My PR A<br>10/30/2020 3:07 PM<br>872 Days in folder [My PR A<br>10/23/2020 9:57 AM                                | Kristen Pickering pprovals] Rachel Requester pprovals] Kristen Pickering           | 600.00 USD                             | C<br>0 C<br>C       |
| ers If a Re<br>your r<br>yours home centers int<br>astenal company<br>Reportify inc<br>Noura<br>Philip Rosenau company inc<br>see all Supplier   Select Multiple [2]                             | equisition<br>name will<br>ned App         | appear in the<br>appear in the<br>prover column<br>allows<br>Requisition Name<br>No. of line items<br>This PR has notes<br>allows<br>Requisition Name<br>No. of line items | to you,<br>e<br>n<br>NCURA<br>NCURA Membership Dues<br>1<br>V<br>PHILIP ROSENAU COMPANY INC<br>test hosted<br>3 | Margot Martin Folders Margot Martin Folders Margot Martin Folders Margot Martin Folders | 5/5/2022 4:21 PM<br>360 Days in folder [My PR A<br>10/30/2020 3:07 PM<br>872 Days in folder [My PR A<br>10/23/2020 9:57 AM<br>843 Days in folder [My PR A | Kristen Pickering pprovals] Rachel Requester pprovals] Kristen Pickering pprovals] | 600.00 USD<br>190.00 USD<br>406.07 USD | 2<br>•<br>2         |

7

Powered by JAGGAER | Privacy Policy

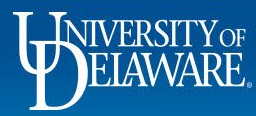

1

I

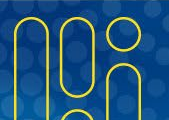

| EXCHANGE TEST SITE                                                                                                    |                                      |                                                                                                    |                                  |                                                                                                    |                                                                                                    |                                                                | arch (Altrig)                                                                                                    | 0.00 030                 | $\checkmark$ $\checkmark$ $\checkmark$ |
|----------------------------------------------------------------------------------------------------|--------------------------------------|----------------------------------------------------------------------------------------------------|----------------------------------|----------------------------------------------------------------------------------------------------|----------------------------------------------------------------------------------------------------|----------------------------------------------------------------|----------------------------------------------------------------------------------------------------|--------------------------|----------------------------------------|
| pprovals                                                                                                    |                                      |                                                                                                    |                                  |                                                                                                    |                                                                                                    |                                                                |                                                                                                    | 📀 🔕 Si                   | ıbmit Date Newest First 💌              |
| Requisitions 9 Purchase Order C                                                                                                    | Change Requests                      | Vouchers 10 Procure                                                                                                    | ement Requests Contract Requests | AP Requests                                                                                                    | Sourcing Event Requests                                                                                                    | Supplier Requests                                              |                                                                                                    |                          |                                        |
| our Selections                                                                                                    | ←                                    | Showing Results 1 - 9 of 9                                                                                                    | Display 20 🔻                     |                                                                                                    |                                                                                                    |                                                                |                                                                                                    |                          |                                        |
| Date Range                                                                                                    |                                      | REQUISITION NO.                                                                                                    | SUPPLIERS                        | ASSIGNED APPROV                                                                                                    | PR DATE/TIME                                                                                                    | REQUIS                                                         | ITIONER                                                                                                    | AMOUNT                   |                                        |
| All Dates                                                                                                    | ~                                    | 3523210                                                                                                    | TRUSTATE CARPET INC              | Margot Martin                                                                                                    | 5/19/2022 2:54 PM                                                                                                    | 4 Jennife                                                      | er Simms                                                                                                    | 9,880.00 USD             | 0 Cỉ 🕹                                 |
| View Approvals For                                                                                                    |                                      | Check the                                                                                                    | <b>box</b> in the colu           | mn next to                                                                                                    | o the item                                                                                                    |                                                                |                                                                                                    |                          |                                        |
| My Approvals                                                                                                    | ~                                    | oneon are                                                                                                    |                                  |                                                                                                    |                                                                                                    |                                                                |                                                                                                    |                          |                                        |
|                                                                                                    |                                      |                                                                                                    |                                  |                                                                                                    |                                                                                                    |                                                                |                                                                                                    |                          |                                        |
| iltoro                                                                                                    |                                      | Click the S                                                                                                    | Select an Action                 | n menu                                                                                                    |                                                                                                    | P                                                              | Pickering                                                                                                    | 600.00 USD               | Г? .                                   |
|                                                                                                    |                                      |                                                                                                    |                                  |                                                                                                    |                                                                                                    |                                                                |                                                                                                    | 000.00 000               |                                        |
| inters                                                                                                    |                                      |                                                                                                    |                                  |                                                                                                    |                                                                                                    |                                                                | , in the second second s |                          |                                        |
| ∧ SUPPLIER                                                                                                    |                                      | Select Pla                                                                                                    | ce PR On Hold                    | from the                                                                                                    | menu.                                                                                                    |                                                                |                                                                                                    |                          |                                        |
| SUPPLIER     LOWE'S HOME CENTERS INC                                                                                                    | 2                                    | Select Pla                                                                                                    | ce PR On Hold                    | from the                                                                                                    | menu.                                                                                                    |                                                                | U U                                                                                                    |                          |                                        |
| SUPPLIER  LOWE'S HOME CENTERS INC  PHILIP ROSENAU COMPANY INC  TURCTURE CARDED THO                                                                                                    | 2                                    | Select Pla                                                                                                    |                                  | from the                                                                                                    | 10/30/2020 3.07 P                                                                                                    | M Rachel                                                       | Requester                                                                                                    | 190.00.USD               | Ø F <sup>2</sup> .                     |
| SUPPLIER  LOWE'S HOME CENTERS INC  PHILIP ROSENAU COMPANY INC  TRI-STATE CARPET INC  3DFORTIFY INC                                                                                                    | 2<br>1<br>1                          | Select Pla<br>This PR has notes                                                                                                    | ce PR On Hold                    | from the                                                                                                    | <b>MENU.</b><br>10/30/2020 3:07 P                                                                                                    | 'M Rachel                                                      | Requester                                                                                                    | 190.00 USD               | 0 [] 1.                                |
| SUPPLIER  LOWE'S HOME CENTERS INC  PHILIP ROSENAU COMPANY INC  TRI-STATE CARPET INC  3DFORTIFY INC  TRIDIM FILTER CORPORATION                                                                                                    | 2<br>1<br>1<br>1                     | Select Pla<br>This PR has notes<br>3100253<br>Requisition Name                                                                                               | CE PR On Hold                    | Margot Martin<br>Folders                                                                                                    | <b>MENU.</b><br>10/30/2020 3:07 P<br>872 Days in folder [I                                                                                                    | 'M Rachel<br>My PR Approvals]                                  | Requester                                                                                                    | 190.00 USD               | 0 [] 1.                                |
| SUPPLIER  LOWE'S HOME CENTERS INC  PHILIP ROSENAU COMPANY INC  TRI-STATE CARPET INC  3DFORTIFY INC  TRIDIM FILTER CORPORATION See all Supplier   Select Multiple [2]                                                                                                    | 2<br>1<br>1<br>1<br>1                | Select Pla<br>This PR has notes<br>3100253<br>Requisition Name<br>No. of line items                                                                          | Ace PR On Hold                   | Margot Martin<br>Folders                                                                                                    | <b>MENU.</b><br>10/30/2020 3:07 P<br>872 Days in folder [I                                                                                                    | 'M Rachel<br>My PR Approvals]                                  | Requester                                                                                                    | 190.00 USD               | 0 [] <b>1</b>                          |
| SUPPLIER  LOWE'S HOME CENTERS INC  PHILIP ROSENAU COMPANY INC  TRI-STATE CARPET INC  3DFORTIFY INC  TRIDIM FILTER CORPORATION See all Supplier   Select Multiple []                                                                                                    | 2<br>1<br>1<br>1<br>1                | Select Pla<br>This PR has notes<br>3100253<br>Requisition Name<br>No. of line items<br>This PR has notes                                                     | NCURA<br>NCURA Membership Dues   | Margot Martin<br>Folders                                                                                                    | <b>MENU.</b><br>10/30/2020 3:07 P<br>872 Days in folder [I                                                                                                    | M Rachel                                                       | Requester                                                                                                    | 190.00 USD               | 0 [] 1.                                |
| SUPPLIER LOWE'S HOME CENTERS INC PHILIP ROSENAU COMPANY INC TRI-STATE CARPET INC 3DFORTIFY INC TRIDIM FILTER CORPORATION See all Supplier   Select Multiple [3]      DEPARTMENT                                                                                                    | 2<br>1<br>1<br>1                     | Select Pla<br>This PR has notes<br>3100253<br>Requisition Name<br>No. of line items<br>This PR has notes<br>3089544                                          | CCE PR On Hold                   | A Margot Martin<br>Folders                                                                                                    | MENU.<br>10/30/2020 3:07 P<br>872 Days in folder [f<br>Select an action<br>9:57 A                                                                                                    | M Rachel<br>My PR Approvals]<br>M Kristen                      | Requester                                                                                                    | 190.00 USD<br>406.07 USD | 0 1 2                                  |
| SUPPLIER  LOWE'S HOME CENTERS INC  PHILIP ROSENAU COMPANY INC  TRI-STATE CARPET INC  3DFORTIFY INC  TRIDIM FILTER CORPORATION  See all Supplier   Select Multiple []      DEPARTMENT  PROCUREMENT SERVICES (04750)                                                                        | 2<br>1<br>1<br>1<br>1                | Select Pla<br>This PR has notes<br>3100253<br>Requisition Name<br>No. of line items<br>This PR has notes<br>3089544<br>Peruisition Name                      | CE PR On Hold                    | Margot Martin  Margot Martin  Margot Martin  Eoklers                                                                                                    | MENU.<br>10/30/2020 3:07 P<br>872 Days in folder [I<br>Select an action<br>Approve/Complete<br>Formet of the folder [I                                                                                     | M Rachel<br>My PR Approvals]<br>M Kristen                      | Requester                                                                                                    | 190.00 USD<br>406.07 USD | 0 C 1.                                 |
| SUPPLIER  LOWE'S HOME CENTERS INC  PHILIP ROSENAU COMPANY INC  TRI-STATE CARPET INC  3DFORTIFY INC  TRIDIM FILTER CORPORATION  See all Supplier   Select Multiple [2]      DEPARTMENT  PROCUREMENT SERVICES (04750) No Department                                                         | 2<br>1<br>1<br>1<br>1<br>1<br>2      | Select Pla<br>This PR has notes<br>3100253<br>Requisition Name<br>No. of line items<br>This PR has notes<br>3089544<br>Requisition Name<br>No. of line items | CE PR On Hold                    | Arrow the Arrow the Arrow | MENU.<br>10/30/2020 3:07 P<br>872 Days in folder [I<br>Select an action<br>Assign<br>Approve/Complete<br>Forward<br>Return to Shared Folder                                                                | 'M Rachel<br>My PR Approvals]<br>M Kristen<br>My PR Approvals] | Requester                                                                                                    | 190.00 USD<br>406.07 USD | 0 C 2.                                 |
| SUPPLIER  LOWE'S HOME CENTERS INC  PHILIP ROSENAU COMPANY INC  TRI-STATE CARPET INC  3DFORTIFY INC  TRIDIM FILTER CORPORATION  See all Supplier   Select Multiple [2]      OEPARTMENT  PROCUREMENT SERVICES (04750)  NO Department  FACILITIES-BLDG MAINT & OPER (05848)                  | 2<br>1<br>1<br>1<br>1<br>1<br>2<br>1 | Select Pla<br>This PR has notes<br>3100253<br>Requisition Name<br>No. of line items<br>This PR has notes<br>3089544<br>Requisition Name<br>No. of line items | CCE PR On Hold                   | Arron the<br>Margot Martin<br>Folders<br>Margot Martin<br>Folders                                                                                                    | Select an action<br>Assign<br>Approve/Complete<br>Forward<br>Return to Shared Folder<br>Place PR On Hold<br>Add Notes to History                                                                           | 'M Rachel<br>My PR Approvals]<br>M Kristen<br>My PR Approvals] | Requester                                                                                                    | 190.00 USD<br>406.07 USD | 0 C 1.                                 |
| SUPPLIER  LOWE'S HOME CENTERS INC  PHILIP ROSENAU COMPANY INC  TRI-STATE CARPET INC  3DFORTIFY INC  TRIDIM FILTER CORPORATION See all Supplier   Select Multiple [2]      DEPARTMENT  PROCUREMENT SERVICES (04750) No Department FACILITIES-BLDG MAINT & OPER (05848) Select Multiple [2] | 2<br>1<br>1<br>1<br>1<br>2<br>1      | Select Pla<br>This PR has notes<br>3100253<br>Requisition Name<br>No. of line items<br>This PR has notes<br>3089544<br>Requisition Name<br>No. of line items | CCE PR On Hold                   | from the                                                                                                    | MENU.<br>10/30/2020 3:07 P<br>872 Days in folder [1<br>Select an action<br>Assign<br>Approve/Complete<br>Forward<br>Return to Shared Folder<br>Place PR On Hold<br>Add Notes to History<br>Assign CV2 Code | M Rachel<br>My PR Approvals]<br>M Kristen<br>My PR Approvals]  | Requester                                                                                                    | 190.00 USD<br>406.07 USD |                                        |

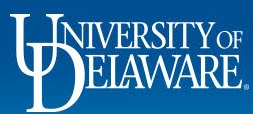

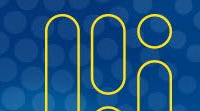

|                                                                                                    | VOUCHER<br>NO.                   | SUPPLIER VOUCHER N  | NO.                                | SUPPLIER NAME                      | ASSIG<br>APPR(                                         | NED<br>OVER | CREATE DATE           | PO NO.      | MATCH<br>STATUS |  |
|----------------------------------------------------------------------------------------------------|----------------------------------|---------------------|------------------------------------|------------------------------------|--------------------------------------------------------|-------------|-----------------------|-------------|-----------------|--|
| $\checkmark$                                                                                                    | IT000801                         | 12345-002           |                                    | MARYLAND UNIV OF<br>EASTERN SHORE  | - Kriste<br>Picke                                      | n<br>ring   | 11/10/2021<br>7:56 PM | UDRT000049  | Matched         |  |
|                                                                                                    | Due Date                         | 12                  | 2/2/2021                           |                                    |                                                        |             | No. of Lines:         | 2           |                 |  |
| Placing <b>Vouchers</b> on hold works the same way.<br>Remember, you can only work with documents not already assigned to another Approver. |                                  |                     |                                    |                                    |                                                        |             |                       |             |                 |  |
| × ·                                                                                                    | 11000730                         |                     |                                    | PROPERTIES LLC                     | Notiv                                                  | Signed      | AM                    |             | Mutoricu        |  |
|                                                                                                    | Due Date<br>Voucher Name<br>Type | 11<br>20<br>PC      | 1/1/2021<br>021-11-01<br>0 Voucher | University of Delaware             | No. of Lines:<br>Select an action<br>Assign            |             | No. of Lines:         | 1<br>9 Days | s in folder [N  |  |
|                                                                                                    | Voucher Source:                  | : Re<br>10000497-12 | ecurring                           | HEISLER BROTHERS<br>PROPERTIES LLC | Approve/Complete<br>Forward<br>Return to Shared Folder |             |                       | UDP0000070  | Unmatche        |  |
| —                                                                                                    | 2 ITEMS SEL                      | ECTED               |                                    |                                    | Place Voucher On Hold<br>Add Notes to History          |             |                       |             |                 |  |

.

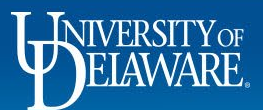

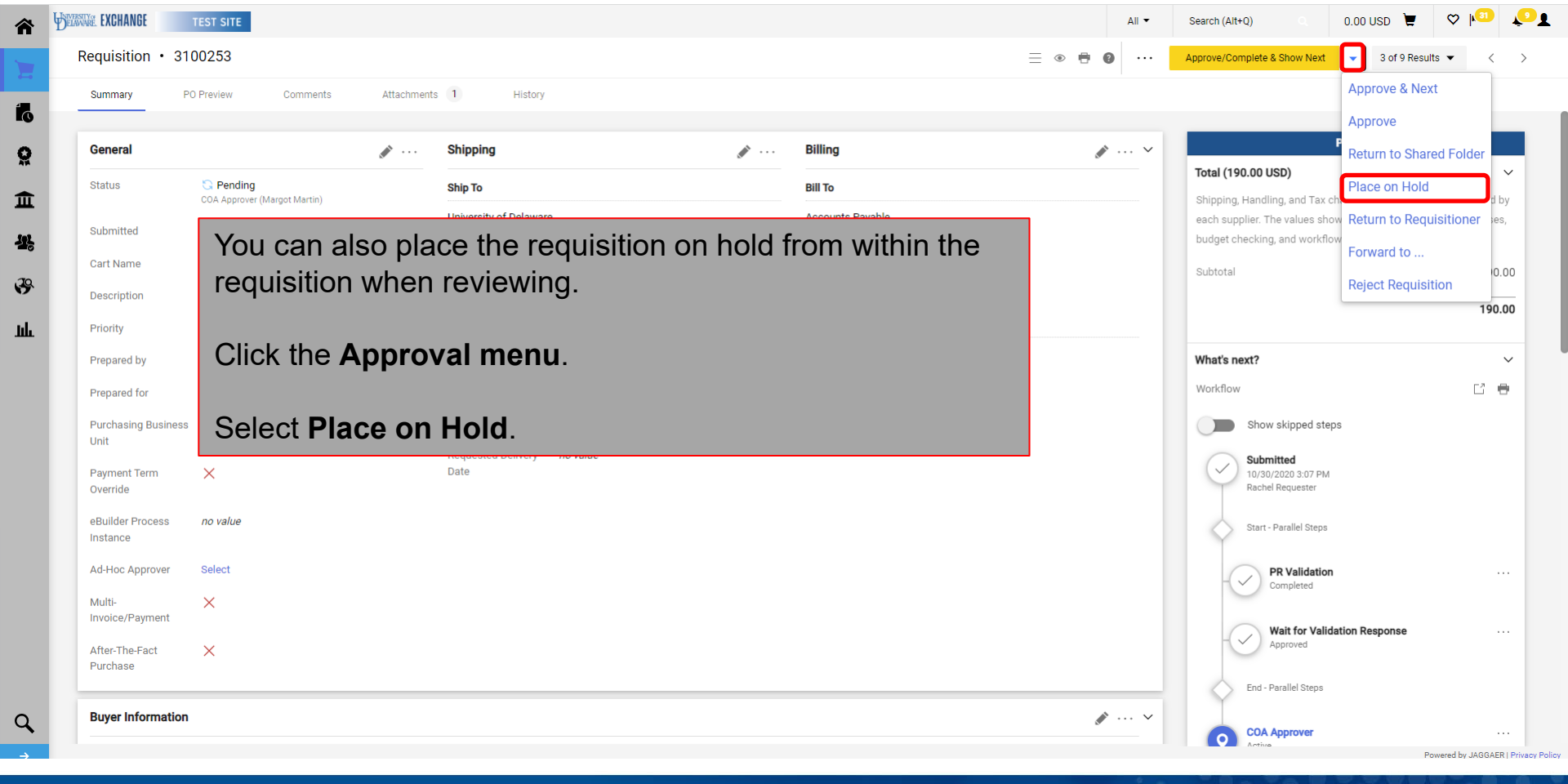

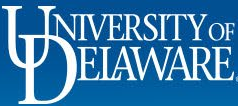

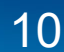

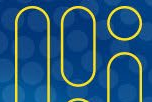

|                            |                                                    | Attachments    | 1 History                                                 | Hold Reason                                                           |                                                                              |                      |          |                                                                                                    |                                                         |
|----------------------------|----------------------------------------------------|----------------|-----------------------------------------------------------|-----------------------------------------------------------------------|------------------------------------------------------------------------------|----------------------|----------|----------------------------------------------------------------------------------------------------|---------------------------------------------------------|
|                            |                                                    |                |                                                           | Waiting for Requester to add                                          | backup documentation.                                                        |                      |          |                                                                                                    |                                                         |
| General                    |                                                    | Ø              | Shipping                                                  |                                                                       |                                                                              |                      | Ø ×      | Pending                                                                                                    |                                                         |
| Status                     | S Pending                                          |                | Ship To                                                   |                                                                       |                                                                              | expand I clear       |          | Total (190.00 USD)                                                                                                    |                                                         |
| ubmitted                   | COA Approver (Margot Martin)<br>10/30/2020 3:07 PM |                | University of Delawa<br>Attn: Requester Sear<br>Room: 123 | re Characters beyond the limit are note is attached, it is accessible | not saved, i.e., the note is truncate<br>e from the History tab of the docur | d. Once the<br>nent. |          | Shipping, Handling, and Tax charges are<br>each supplier. The values shown here are<br>budget checking, and workflow approval | calculated and charge<br>e for estimation purpo:<br>is. |
| art Name                   | NCURA Membership Dues                              |                | 222 SOUTH CHAPEL                                          | STREE                                                                 |                                                                              | _                    |          | Subtotal                                                                                                    | 1                                                       |
| escription                 | no value                                           |                | Newark, DE 19716                                          |                                                                       | Place On Hold                                                                | Cancel               |          |                                                                                                    |                                                         |
| riority                    | Normal                                             |                | United States                                             | _                                                                     | Billing Options                                                              |                      |          |                                                                                                    |                                                         |
| repared by                 | Rachel Requester                                   |                | Delivery Options                                          |                                                                       | Accounting Date                                                              | no value             |          | What's next?                                                                                                    |                                                         |
| repared for                | Rachel Requester                                   |                | Expedite                                                  | ×                                                                     | Tax Flag                                                                     | ×                    |          | Workflow                                                                                                    | Ľ                                                       |
| urchasing Business<br>nit  | UOD01<br>UNIVERSITY OF DELAWARE                    |                | Ship Via                                                  | Best Carrier-Best Way                                                 |                                                                              |                      |          | Show skipped steps                                                                                                    |                                                         |
| ayment Term<br>Iverride    | ×                                                  | Vith eit       | ther met                                                  | thod. vou will b                                                      | e prompted                                                                   | to insert a          | Hold Rea | SON Submitted                                                                                                    |                                                         |
| Builder Process<br>Istance | no value a                                         | s to w         | hy the r                                                  | equisition has l                                                      | peen placed                                                                  | on hold.             |          | Start - Parallel Steps                                                                                                    |                                                         |
| d-Hoc Approver             | Select                                             |                |                                                           |                                                                       |                                                                              |                      |          | PR Validation                                                                                                    |                                                         |
| Aulti-<br>ivoice/Payment   | × C                                                | Click <b>P</b> | lace On                                                   | Hold.                                                                 |                                                                              |                      |          | Completed                                                                                                    |                                                         |
|                            | ×                                                  |                |                                                           |                                                                       |                                                                              |                      |          | Approved                                                                                                    | unse                                                    |

11

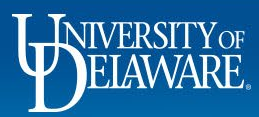

1a

õ

血

**多** 

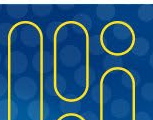

Your Approvals Queue, the Requisition Workflow, and the Comments Tab will all indicate that the requisition is **on hold**. Any subsequent action – approval, return to shared folder, return to requisitioner, etc., will remove the hold.

| NIVERSITY OF<br>ELAWARE                            | 10 |                                                 |
|----------------------------------------------------|----|-------------------------------------------------|
| Waiting for Requester to add backup documentation. |    |                                                 |
| Alice Approver - 11/10/2021 7:26:24 PM             |    | Requisition - 3229813 Requisition put on hold 5 |

# Turning off Approval Notifications in Your Profile

The following slides will guide you through the steps to disable each type of Approval notification.

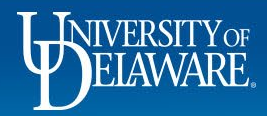

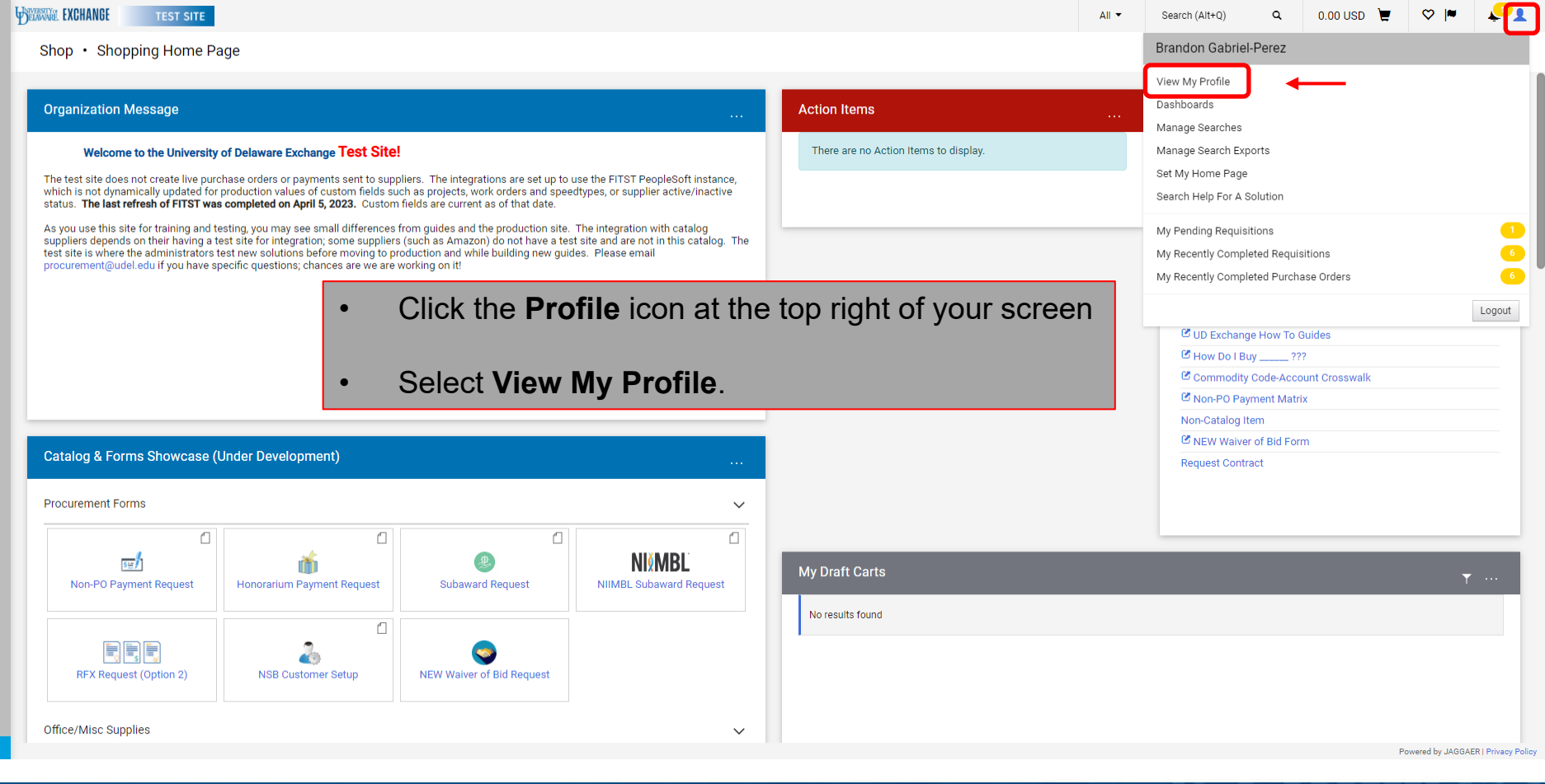

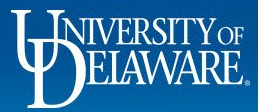

合

E

ĺo

Õ

俞

뾿

39

Jul.

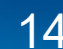

| VERSITY OF EXCHANGE TEST SITE                      |                                         |                                               | All 🔻     | Search (Alt+Q) | <b>Q</b> 2,50 | 1.84 USD 📜 | ♡ |  |
|----------------------------------------------------|-----------------------------------------|-----------------------------------------------|-----------|----------------|---------------|------------|---|--|
| ly Profile 🕨 User's Name, Phone Number, Email, etc | 2.                                      |                                               |           |                |               |            |   |  |
| User Profile and Preferences                       | Last Name                               | Approver                                      |           |                |               |            |   |  |
| User's Name, Phone Number, Email, etc.             | Phone Number                            | +1 302-831-2163 ext.                          |           |                |               |            |   |  |
| Language, Time Zone and Display Settin             | ngs                                     | International phone numbers must begin with + |           |                |               |            |   |  |
| App Activation Codes                               | Mobile Phone Number                     |                                               |           |                |               |            |   |  |
| Early Access Participation                         |                                         | International phone numbers must begin with + |           |                |               |            |   |  |
| Update Security Settings                           | > E-mail Address *                      |                                               |           |                |               |            |   |  |
| Default User Settings                              |                                         | udexchange@udel.edu                           |           |                |               |            |   |  |
| User Roles and Access                              | > Department                            | PROCUREMENT SERVICES (04750)                  |           |                |               |            |   |  |
| Ordering and Approval Settings                     | > Position                              | _                                             |           |                |               |            |   |  |
| Permission Settings                                |                                         |                                               |           |                |               |            |   |  |
| Notification Preferences                           | Reports To                              | -                                             |           |                |               |            |   |  |
| Administration & Integration                       | Authentication Method                   | Local                                         |           |                |               |            |   |  |
| Shopping, Carts & Requisitions                     | • · · · · · · · · · · · · · · · · · · · | tostopprovor                                  |           |                |               |            |   |  |
| Change Requests                                    | User Name ^                             | testappiovei                                  |           |                |               |            |   |  |
| Purchase Orders                                    |                                         |                                               |           |                |               |            |   |  |
| Accounts Payable                                   | ★ Required                              |                                               |           |                | Save Change   | S          |   |  |
| Receipts                                           |                                         |                                               |           |                | -             |            |   |  |
| Contracts                                          |                                         |                                               |           |                |               |            |   |  |
| Sourcing Director                                  | Ilse the i                              | menu on the left to click <b>Notif</b> i      | ication P | reference      | e l           |            |   |  |
| Supplier Management                                |                                         |                                               |           |                | .5            |            |   |  |
| Form Requests                                      |                                         |                                               |           |                |               |            |   |  |
| User History                                       | <ul> <li>Select SI</li> </ul>           | hopping, Carts, & Requisitio                  | ons       |                |               |            |   |  |
| Administrative Tasks                               |                                         |                                               |           |                |               |            |   |  |

Powered by JAGGAER | Privacy Policy

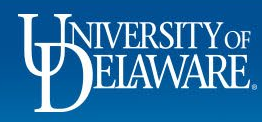

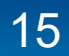

| DELAWARE EXCHANGE TEST SITE                                                                                                    |                                         |                                                                                                    |                                  | All 👻 | Search (Alt+Q) | ۹                           | 2,501.84 USD 📜                                         | ♡               | 41 |
|----------------------------------------------------------------------------------------------------|-----------------------------------------|----------------------------------------------------------------------------------------------------|----------------------------------|-------|----------------|-----------------------------|--------------------------------------------------------|-----------------|----|
| My Profile  Notification Preferences  Shopping,                                                                                                    | Carts & Red                             | quisitions                                                                                                    |                                  |       |                |                             |                                                        |                 |    |
| Alice Approver                                                                                                    |                                         | Notification Preferences: Shopping                                                                                                    | g, Carts & Requisitions          |       |                | Ed                          | it Section ?                                           |                 |    |
| User Name testapprover                                                                                                    |                                         | The in-application notifications are not yet availa                                                                                                    | ble for all Email Notifications. |       | Click          | Edi                         | t Section                                              |                 |    |
| User Profile and Preferences<br>Update Security Settings<br>Default User Settings<br>User Roles and Access<br>Ordering and Approval Settings<br>Permission Settings<br>Notification Preferences | > > > > > > > > > > > > > > > > > > > > | Prepared By - Cart Assigned Notice  Prepared By - PR line item(s) rejected  Prepared By - PR rejected/returned  Cart Assigned Notice  Receive PR and PO notifications for Carts | Email<br>None<br>None<br>None    |       |                |                             |                                                        |                 |    |
| Administration & Integration<br>Shopping, Carts & Requisitions<br>Change Requests<br>Purchase Orders                                                                                            |                                         | Assigned to the G                                                                                                    | None                             |       |                |                             |                                                        |                 |    |
| Accounts Payable<br>Receipts<br>Contracts                                                                                                    |                                         | PR submitted into Workflow  PR pending Workflow approval  PR pending Ad-Hoc Workflow approval  PR                                                                               | None<br>None                     |       |                | Pro Tip: If you are not su  |                                                        | ot sure         |    |
| Sourceng Director<br>Supplier Management<br>Form Requests<br>User History                                                                                                    | >                                       | PR Workflow Notification available<br>PR Workflow complete / PO created                                                                                                    | None                             |       |                | what f<br>click t<br>explar | the notificatior<br>he <b>?</b> icon to sec<br>nation. | i does,<br>e an |    |
| Administrative Tasks                                                                                                    | >                                       | PR line item(s) rejected  Cart/PR rejected/returned                                                                                                    | None                             |       |                |                             |                                                        |                 |    |

ELAWARE.

俞

Έ

íc

õ

血

-12

39

ш

Q

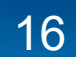

Powered by JAGGAER | Privacy Policy

| DELAWARE. EXCHANGE TEST SITE                | I                 |                                           |           |                              | All 👻                | Search (Alt+Q) | ۹ | 2,501.84 US | SD 📜 | ♡ № |  |
|---------------------------------------------|-------------------|-------------------------------------------|-----------|------------------------------|----------------------|----------------|---|-------------|------|-----|--|
| My Profile  Notification Preferences  Shopp | ping, Carts & Req | quisitions                                |           |                              |                      |                |   |             |      |     |  |
| User Profile and Preferences                | >                 | Prepared By - Cart Assigned Notice 😧      | Default   | Override                     | Email                |                |   |             |      |     |  |
| Update Security Settings                    | >                 |                                           |           |                              |                      |                |   |             |      |     |  |
| Default User Settings                       | >                 | Prepared By - PR line item(s) rejected 🔮  | O Default | Override                     | Email & Notification |                |   |             |      |     |  |
| User Roles and Access                       | >                 | Draparad Ry, DD raiaatad/raturnad         |           |                              | Email & Notification |                |   |             |      |     |  |
| Ordering and Approval Settings              | >                 | Prepared by - PR rejected/returned        | Deladit   | Overnde                      | Email & Notification |                |   |             |      |     |  |
| Permission Settings                         | >                 | Cart Assigned Notice 😨                    | O Default | Override                     | Email & Notification |                |   |             |      |     |  |
| Notification Preferences                    | <                 |                                           |           |                              |                      |                |   |             |      |     |  |
| Administration & Integration                |                   | Receive PR and PO notifications for Carts | O Default | Override                     | Email & Notification |                |   |             |      |     |  |
| Shopping, Carts & Requisitions              |                   | Assigned to Me 🧐                          |           |                              |                      |                |   |             |      |     |  |
| Change Requests                             |                   | Assigned Cart Processed Notification 😧    | Default   | <ul> <li>Override</li> </ul> | None                 |                |   |             |      |     |  |
| Purchase Orders                             |                   |                                           |           |                              | News                 |                |   |             |      |     |  |
| Accounts Payable                            |                   | Assigned Cart Deleted Notification 🔮      |           | Override                     | None                 |                |   |             |      |     |  |
| Receipts                                    |                   | PR submitted into Workflow                | O Default | <ul> <li>Override</li> </ul> | None                 |                |   |             |      |     |  |
| Contracts                                   |                   |                                           | -         |                              |                      |                |   |             |      |     |  |
| Sourcing Director                           |                   | PR pending Workflow approval 🥹            | Oefault   | <ul> <li>Override</li> </ul> | Email & Notification |                |   |             |      |     |  |
| Supplier Management                         |                   |                                           |           |                              | Email & Notification |                |   |             |      |     |  |
| Form Requests                               |                   |                                           | Derudit   | Ovende                       |                      |                |   |             |      |     |  |
| User History                                | >                 | PR Workflow Notification available 🥹      | Oefault   | <ul> <li>Override</li> </ul> | Email & Notification |                |   |             |      |     |  |
| Administrative Tasks                        |                   |                                           |           |                              |                      |                |   |             |      |     |  |
|                                             |                   | PR Workflow complete / PO created 📀       | O Default | <ul> <li>Override</li> </ul> | Email & Notification |                |   |             |      |     |  |
|                                             |                   |                                           |           |                              |                      |                |   |             |      |     |  |

Look for the line that reads **PR pending Workflow approval.** 

### Click the **Override** button.

Powered by JAGGAER | Privacy Policy

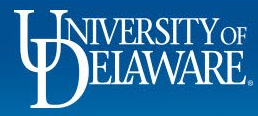

徻

ÍG

Ö

血

39

սհ

Q

•

.

.

User Profile and Preferences Update Security Settings Default User Settings User Roles and Access Ordering and Approval Settings Permission Settings Notification Preferences Administration & Integration Shopping, Carts & Requisitions **Change Requests** Purchase Orders Accounts Payable Receipts Contracts Sourcing Director Supplier Management Form Requests User History Administrative Tasks

WEINWARE EXCHANGE

窬

E

ÍG

õ

血

39

ш

- In the far-right column of the same line, select the drop-down menu by clicking the arrow on the right side of the box.
- Choose None.
- Click **Save Changes** at the bottom right corner of the section.

| 'R submitted into Workflow 😧                 | <ul> <li>Default</li> </ul> | <ul> <li>Override</li> </ul> | None                  |
|----------------------------------------------|-----------------------------|------------------------------|-----------------------|
| R pending Workflow approval 🟮                | 🔿 Default                   | Override                     | None 🗸 🗸 🗸 🗸          |
| 'R pending Ad-Hoc Workflow approval 😧        | 💿 Default                   | O Override                   | None                  |
| R Workflow Notification available            | <ul> <li>Default</li> </ul> | O Override                   | Email<br>Notification |
| R Workflow complete / PO created             | <ul> <li>Default</li> </ul> | O Override                   | Email & Notification  |
| R line item(s) rejected                      | 💿 Default                   | O Override                   | Email & Notification  |
| art/PR rejected/returned 😧                   | 💿 Default                   | O Override                   | Email & Notification  |
| ourcing Event created from Requisition 🧕     | 💿 Default                   | Override                     | Notification          |
| R created from an awarded Sourcing Event 😧   | 💿 Default                   | O Override                   | Notification          |
| art created from an awarded Sourcing Event 😧 | 💿 Default                   | O Override                   | Notification          |
|                                              |                             |                              | _                     |

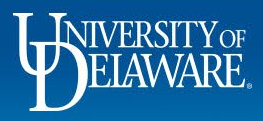

Changes

Cancel

Powered by JAGGAER | Privacy Policy

|                                |   | Draft Change Request Assigned Notice             | None  |
|--------------------------------|---|--------------------------------------------------|-------|
|                                |   | bran onange nequest Assigned Notice              |       |
| User Profile and Preferences   | > | Assigned Change Request Processed                | None  |
| Update Security Settings       | > | Notification 💿                                   |       |
| Default User Settings          | > | Assigned Change Request Deleted Notification 😣   | None  |
| User Roles and Access          | > |                                                  | News  |
| Ordering and Approval Settings | > | Change Request Deleted 😡                         | None  |
| Permission Settings            | > | Change Request submitted into Workflow 📀         | None  |
| Notification Preferences       | < | Drepared By - Change Dequest Assigned Notice     | None  |
| Administration & Integration   |   |                                                  | None  |
| Shopping, Carts & Requisitions |   | Prepared By - Change Request rejected/returned 📀 | None  |
| Change Requests                |   | Prepared By - PR and PO Notifications ()         | None  |
| Purchase Orders                |   |                                                  |       |
| Catalog Management             |   | Change Request pending approval in Workflow 😔    | Email |
|                                |   |                                                  |       |

|                                |   | Voucher submitted into Workflow 📀          | None                 |
|--------------------------------|---|--------------------------------------------|----------------------|
| User Profile and Preferences   | > | Voucher Workflow Notification available 💿  | None                 |
| Update Security Settings       | > | Voucher pending Workflow approval          | Notification         |
| Default User Settings          | > | Voucher perturing worknow approval         | Houndation           |
| User Roles and Access          | > | Voucher pending Ad-Hoc Workflow approval 📀 | None                 |
| Ordering and Approval Settings | > | Voucher Workflow complete 💿                | None                 |
| Permission Settings            | > |                                            |                      |
| Notification Preferences       | < | Voucher Workflow Step error notice 📀       | None                 |
| Administration & Integration   |   | Voucher line item(s) rejected ③            | None                 |
| Shopping, Carts & Requisitions |   |                                            |                      |
| Change Requests                |   | Voucher rejected                           | None                 |
| Purchase Orders                |   | Voucher returned 📀                         | Email & Notification |
| Catalog Management             |   | Now Magaza Doumont                         | None                 |
| Accounts Payable               |   | New Message - Payment                      | None                 |

### Repeat as desired for the following:

### Shopping, Carts & Requisitions:

PR Pending Ad-Hoc Workflow Approval

### Change Requests:

Change Request pending approval in Workflow

### Accounts Payable:

- Voucher pending Workflow Approval
- Voucher pending Ad-Hoc Workflow Approval

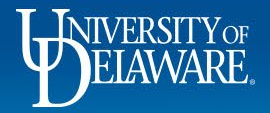

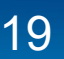

### **Questions:**

procurement@udel.edu

### **Resources:**

- Procurement Services Website
- <u>Approving Requisitions in UD Exchange</u>
- Initiating Email Approvals
- Updating Notification Preferences

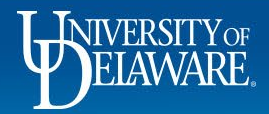